## **DAFTAR GAMBAR**

| Gambar 3-1 Infrastruktur Pusat Data                         | 11 |
|-------------------------------------------------------------|----|
| Gambar 4-1 Mengaktifkan paket EPEL                          | 14 |
| Gambar 4-2 Penambahan Reposistory OpenNebula                | 14 |
| Gambar 4-3 Installasi OpenNebula Server dan Sunstone        | 15 |
| Gambar 4-4 Proses Installasi OpenNebula Server dan Sunstone | 15 |
| Gambar 4-5 Installasi <i>Depedensi</i> gem                  | 16 |
| Gambar 4-6 Konfigurasi <i>sunstone</i> .conf                | 16 |
| Gambar 4-7 Restart OpenNebula dan Sunstone Server           | 17 |
| Gambar 4-8 Konfigurasi SSH Public Key                       | 17 |
| Gambar 4-9 Penambahan Repository OpenNebula Nodes           |    |
| Gambar 4-10 Installasi <i>KVM</i>                           |    |
| Gambar 4-11 Restart service KVM                             |    |
| Gambar 4-12 Lokasi <i>file ifcfg-eth0</i>                   | 19 |
| Gambar 4-13 Isi Konfigurasi <i>file ifcfg-eth0</i>          | 19 |
| Gambar 4-14 Lokasi <i>file ifcfg-br0</i>                    | 20 |
| Gambar 4-15 isi Konfigurasi <i>file ifcfg-br0</i>           | 20 |
| Gambar 4-16 Restart service network                         | 20 |
| Gambar 4-17 Username dan password                           | 21 |
| Gambar 4-18 Halaman <i>login OpenNebula</i>                 | 21 |
| Gambar 4-19 Halaman Create User                             | 24 |
| Gambar 4-20 Daftar User OpenNebula                          | 25 |
| Gambar 4-21 Pembuatan <i>Image</i>                          | 25 |
| Gambar 4-22 Daftar Image                                    | 26 |
| Gambar 4-23 Pembuatan <i>Template</i> tahap satu            | 26 |
| Gambar 4-24 Pembuatan <i>Template</i> tahap dua             | 27 |
| Gambar 4-25 Pembuatan <i>Template</i> tahap tiga            | 27 |
| Gambar 4-26 Pembuatan <i>Template</i> tahap empat           | 28 |
| Gambar 4-27 Pembuatan <i>Template</i> tahap lima            | 28 |
| Gambar 4-28 Daftar <i>Template</i>                          | 28 |

| Gambar 4-29 Pembuatan Virtual Machine                 | .29 |
|-------------------------------------------------------|-----|
| Gambar 4-30 Daftar Virtual Machine                    | .29 |
| Gambar 4-31 Tampilan Virtual Machine                  | .30 |
| Gambar 4-32 Tes Koneksi ke Server OpenNebula          | .30 |
| Gambar 4-33 Tes Koneksi ke <i>Client</i>              | .31 |
| Gambar 4-34 Tes Koneksi ke sesama Virtual Machine     | .31 |
| Gambar 4-35 Remote Virtual Machine dengan putty       | .32 |
| Gambar 4-36 Hasil remote virtual machine dengan putty | .32 |
| Gambar 4-37 Remote virtual machine dengan winscp      | .33 |
| Gambar 4-38 Akses serentak VM dengan beda laptop      | .34 |